# Porada dla ucznia – Jak zalogować się na szkolne konto w OFFICE 365?

Jeśli jesteś uczniem jednej z lubelskich szkół prowadzonych przez miasto Lublin (np. szkoły podstawowej, liceum czy technikum) możesz zalogować się na swoje szkolne konto w Office 365 powiązane z dziennikiem elektronicznym UONET+, pod warunkiem że szkoła uruchomiła synchronizację dziennika elektronicznego UONET+ z usługą Office 365 w centralnej domenie edu.lublin.eu. Czy szkoła uruchomiła taką synchronizację, uczeń uzyska w swojej szkole. Szkoła również powinna przekazać uczniowi niezbędne jednorazowe hasło do zalogowania się po raz pierwszy do konta w Office 365.

Aby skorzystać ze szkolnego konta z dostępem do usług Office 365 należy wykonać poniższe kroki:

## 1. Wejdź na stronę <u>office.com</u> Kliknij 'Zaloguj się'.

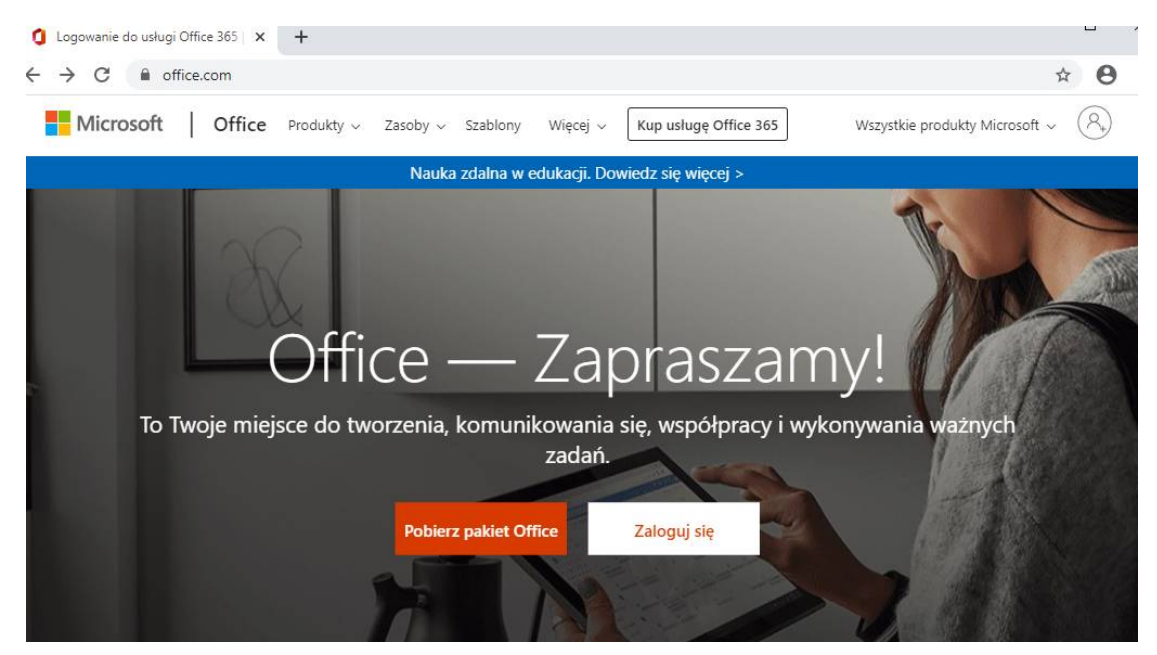

2. W oknie "Zaloguj" kliknij w obszar pola "Adres e-mail, telefon, lub Skype"

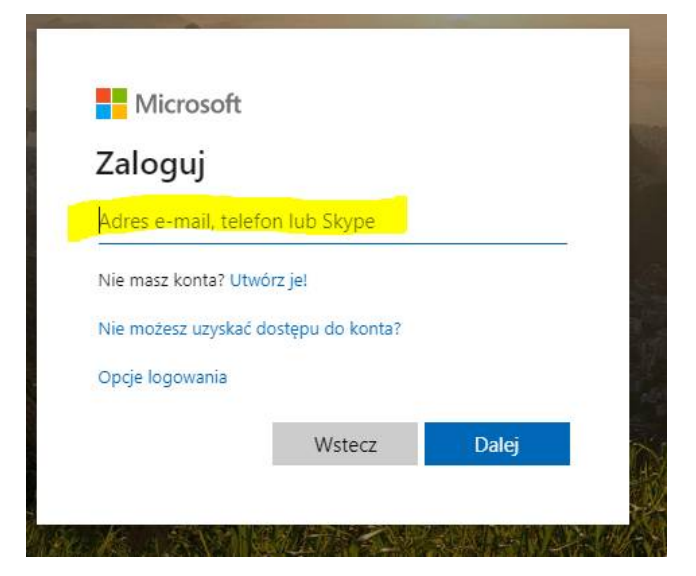

... i wprowadź tutaj swój login, który powinien składać się z: LOGINU (którym uczeń loguje się do dziennika elektronicznego UONET+) <u>oraz</u> wyrażenia @edu.lublin.eu

Uwaga. Jeśli uczeń nie zna swojego loginu? – przejdź do informacji na stronie 6

Na przykład: uczeń Jan Kowalski posiadający w dzienniku elektronicznym UONET+ login o nazwie JANKOWA11 powinien wpisać jankowa11@edu.lublin.eu

Na przykład: uczennica Anna Wójcik posiadająca w dzienniku elektronicznym UONET+ login o nazwie ANNWOJC5 powinna wpisać **annwojc5@edu.lublin.eu** 

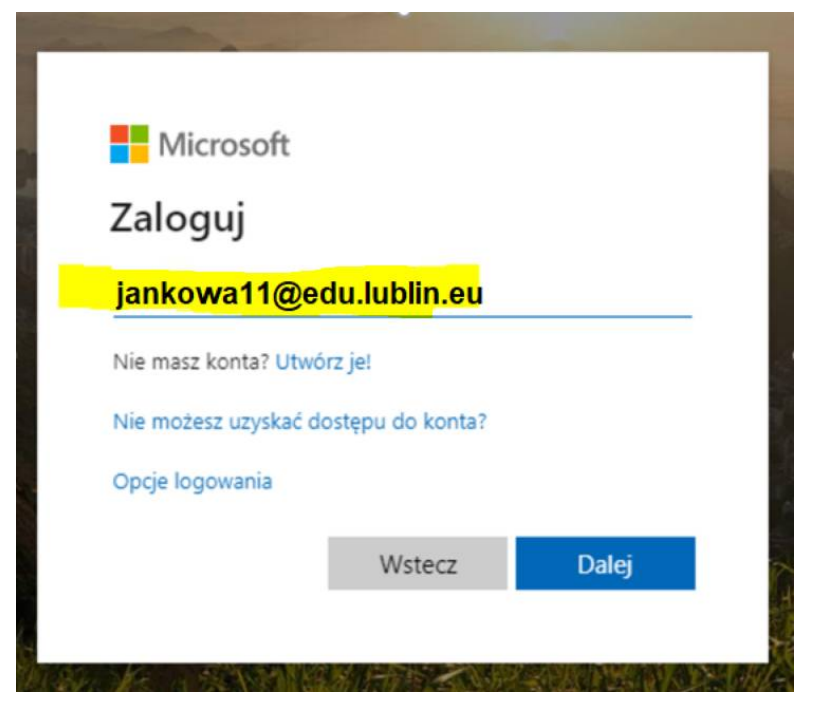

Następnie kliknąć 'Dalej'.

3. Wpisz hasło dostępowe do witryny OFFICE 365 .

Hasło, które otrzymałeś ze swojej szkoły potrzebne do założenia konta w Office 365. (jeśli nie masz zapytaj o nie wychowawcę lub sekretariat szkoły)

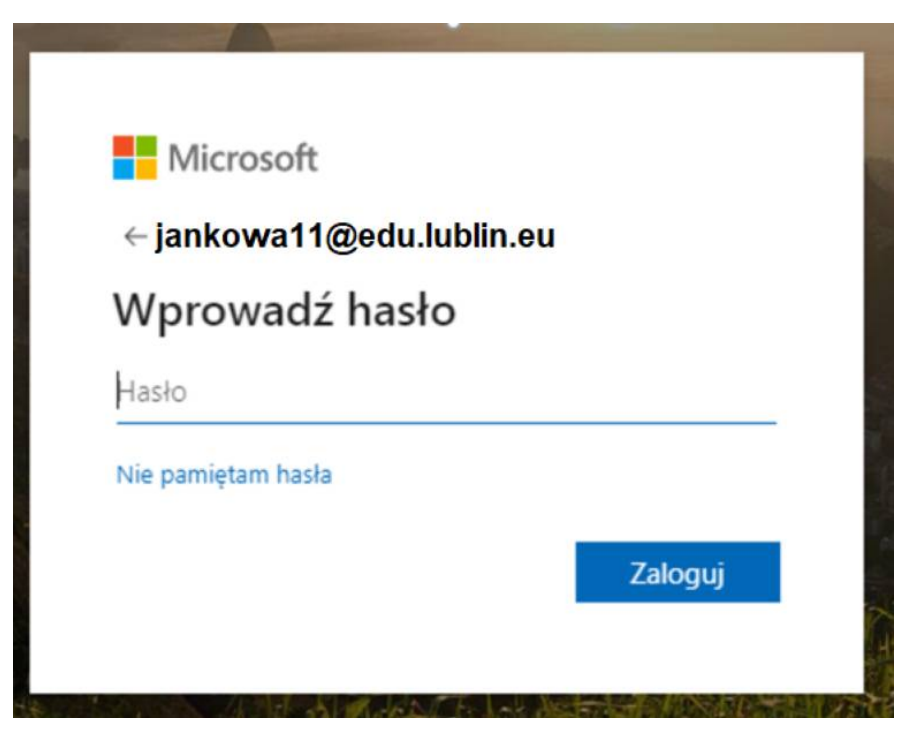

Hasło startowe dla konta ucznia ZSS: Student.123

4. Etap zmiany hasła. Hasło które wprowadziłeś w kroku 3 musisz zmienić na nowe. Wymyśl hasło które zapamiętasz i wprowadź w odpowiednie pola.

| ankowa11@edu.lul                                            | blin.eu                           |
|-------------------------------------------------------------|-----------------------------------|
| Zaktualizuj hasło                                           |                                   |
| Musisz zaktualizować hasło,<br>pierwszy raz lub Twoje hasło | ponieważ logujesz się<br>wygasło. |
| Bieżące hasło                                               |                                   |
| Nowe hasło                                                  |                                   |
| Potwierdź hasło                                             |                                   |
|                                                             | Zalo avi                          |

5. Centralna domena edu.lublin.eu wymaga wprowadzenia dodatkowego (prywatnego) adresu e-mail w celu ewentualnego odzyskania hasła do Office 365, na wypadek jego utraty.

W tym kroku kliknij DALEJ gdzie zostaniesz poproszony o podanie dodatkowej skrzynki mailowej w celu odzyskiwania hasła do Office 365.

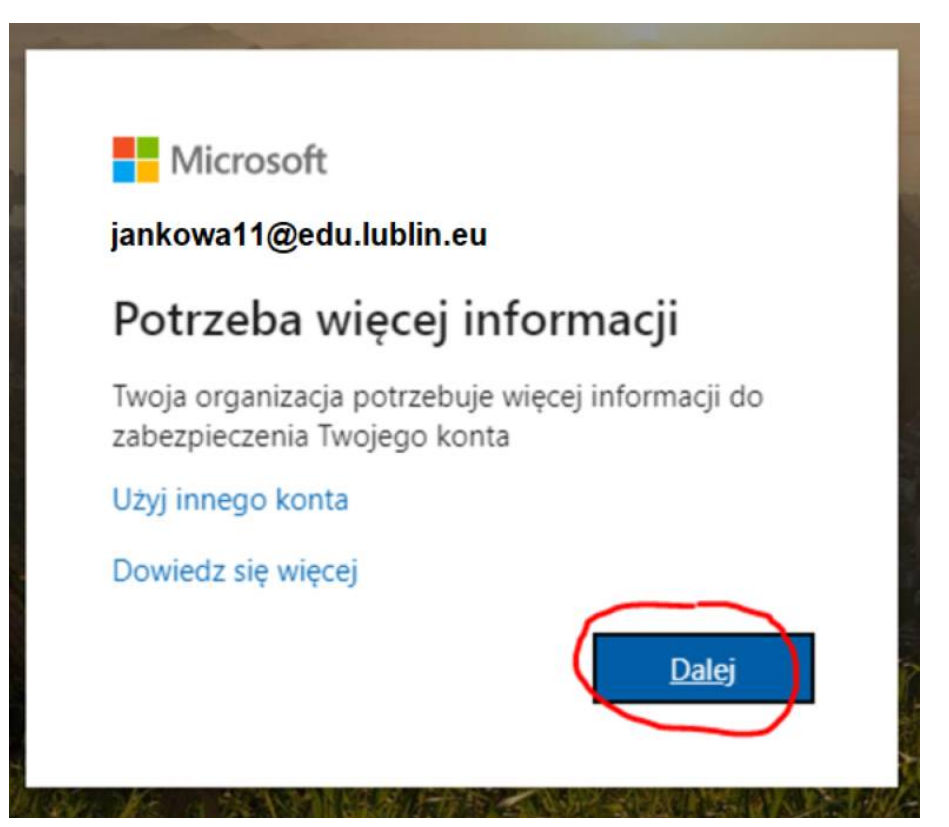

6. Na poniższej stronie, "don't lose access to your account!" (nie utrać dostępu do Twojego konta) kliknij 'SET IT UP NOW'

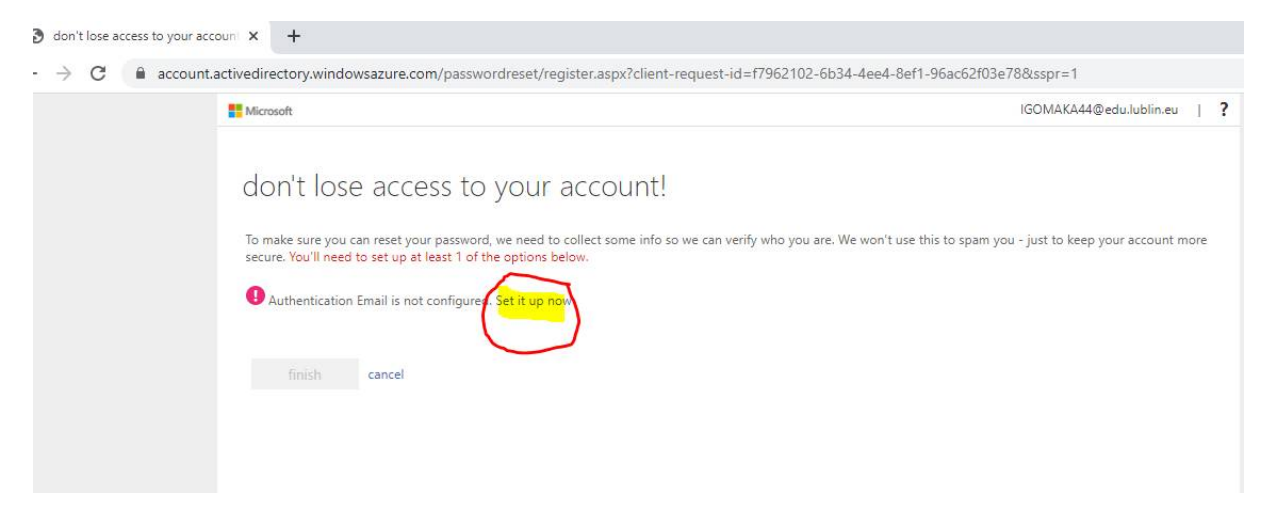

### 7. W polu "Autentication Email" wprowadź Twój prywatny adres e-mail

| Microsoft                                                                                           | IGOMAKA44@edu.lublin.eu |  |  |
|----------------------------------------------------------------------------------------------------|-------------------------|--|--|
| don't lose access to your account!                                                                  |                         |  |  |
| Please verify your authentication email address below. Don't use your primary work or school email. |                         |  |  |
| Authentication Email                                                                                |                         |  |  |
| Enter your authentication email address                                                             |                         |  |  |
|                                                                                                    |                         |  |  |
| back                                                                                                |                         |  |  |
|                                                                                                    |                         |  |  |

#### ... i naciśnij przycisk 'EMAIL ME'

|                                   | 0                                                               |
|-----------------------------------|-----------------------------------------------------------------|
| don't lose acce                   | ss to your account!                                             |
| Please verify your authentication | n email address below. Don't use your primary work or school em |
| Authentication Email              |                                                                 |
| kowalski.321@gmail.com            |                                                                 |
| email me<br>back                  |                                                                 |
|                                   | 0                                                               |

8. W skrzynce pocztowej wskazanej w punkcie 7, odbierz wiadomość mailową z kodem aktywującym konto w OFFICE 365. Wprowadź cyfry kodu z wiadomości e-mail.

| Please verify your authentication email add | dress below. Don't use your primary work or school email. |
|---------------------------------------------|-----------------------------------------------------------|
| Authentication Email                        |                                                           |
| an nov .010@interia.pl                      |                                                           |
|                                             |                                                           |
| We've sent an email message containing a    | verification code to your inbox.                          |
| 883322                                      | verify try again                                          |
|                                             |                                                           |
|                                             |                                                           |

- ... i następnie kliknij przycisk 'VERIFY' .
- 9. Następnie kliknij 'FINISH'

| don't lose access to your account!<br>Thanks! We'll use the info below to recover your account if you forget your password. Click "finish" to close this page.<br>Authentication Email is set to ar. now .010@interia.pl. Change<br>finish cancel | alublin.eu |
|----------------------------------------------------------------------------------------------------|------------|
| Thanks! We'll use the info below to recover your account if you forget your password. Click "finish" to close this page.                                                                                                    |            |
| Authentication Email is set to ar. now .010@interia.pl. Change                                                                                                    |            |
| finish cancel                                                                                                    |            |
|                                                                                                    |            |
|                                                                                                    |            |

10. Gotowe, możesz rozpocząć pracę z OFFICE 365 na swoim szkolnym koncie powiązanym z kontem w dzienniku elektronicznym UONET+.

| U Mich        | osott Uttice Home | × +         |                   |              |              |                                  |         |                   |                                                                           |                    |
|---------------|-------------------|-------------|-------------------|--------------|--------------|----------------------------------|---------|-------------------|---------------------------------------------------------------------------|--------------------|
| $\rightarrow$ | C 🔒 office.c      | com/?auth=2 |                   |              |              |                                  |         |                   | ⊕ ‡                                                                       | 0:                 |
| :: o          | ffice 365         |             |                   | Q            | Search       |                                  |         |                   | Q @                                                                       | ?                  |
|               | Good afte         | ernoon, 🕻   | Jan Kowal         | ski          |              |                                  |         | Install Office 🖂  | My account                                                                | ×                  |
|               | +<br>Start new    | Outlook     |                   | Word         | Excel        | PowerPoint                       | OneNote | SharePoint        | Jan Kowalsk<br>JANKOWA11@e<br>My Office profile<br>My account<br>Sign out | il<br>Ju.lublin.eu |
|               | Recent Pinr       | ned Shared  | d with me Di      | scover       |              |                                  |         | → Upload and open |                                                                           |                    |
|               |                   |             | No<br>Share and c | recent onlin | ne Office de | ocuments<br>tarted, create a nee | w       |                   |                                                                           |                    |

## Dodatkowa porada: Jaki uczeń ma login w systemie uczniowskim?

Jeśli uczeń nie zna swojego loginu w dzienniku elektronicznym UONET+ (np. bo się tam nigdy nie logował), wówczas informację taką może przekazać uczniowi jego rodzić, jeśli tylko rodzic korzysta z dziennika elektronicznego.

W tym celu rodzic powinien w dzienniku elektronicznym:

1. wybrać opcję UCZEŃ NOWOŚĆ

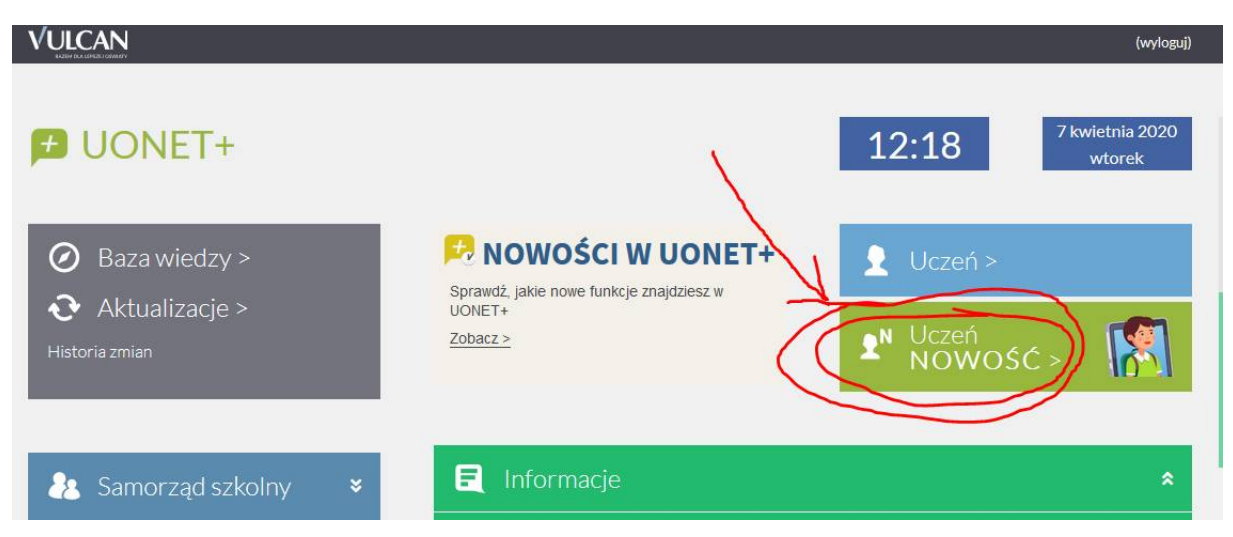

2. Wejść do menu "Dostęp Office365" i przekazać dziecku (uczniowi) jego login (bez znaku "@") np. JANKOWA11 (dla Jasia Kowalskiego)

| 🕖 Witryna ucznia     | /rodzica                                | Uczeń: | 6as 2019 |
|----------------------|-----------------------------------------|--------|----------|
| Oceny                |                                         |        |          |
| Frekwencja           | Login JANKOWA11@                        |        |          |
| Egzaminy zewnętrzne  | Kliknij tutaj aby dowiedzieć się więcej |        |          |
| Uwagi i osiągnięcia  |                                         |        |          |
| Uczeń na tle klasy   |                                         |        |          |
| Zebrania             |                                         |        |          |
| Dane ucznia          |                                         |        |          |
| Plan zajęć           |                                         |        |          |
| Lekcje zrealizowane  |                                         |        |          |
| Sprawdziany, zadania |                                         |        |          |
| Szkoła i nauczyciele |                                         |        |          |
| Jadłospis            |                                         |        |          |
| Formularze           |                                         |        |          |
| Dostep mobilny       |                                         |        |          |
| Dostęp Office365     |                                         |        |          |

Wówczas uczeń będzie mógł wykorzystać tak poznany login do dostępu do Office 365, co opisano w pkt 2 (na stronie 1) niniejszej porady.